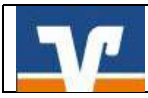

# Fusion: Umstellungsleitfaden VR-NetWorld Software

## Wichtige Hinweise:

Die Anleitung ist **ausschließlich für Kunden der ehemaligen Volksbank Weserbergland eG** und unterstützt Sie bei der Umstellung auf die neue BLZ und Kontonummer.

Bitte führen Sie die Umstellung erst ab 18.09.2017 <u>nach</u> unserer technischen Fusion <u>vor</u> der ersten Datenübertragung (z.B. Abruf von Kontoumsätzen, Überweisungen) durch.

## Welches Sicherheitsverfahren zur Datenübertragung nutzen Sie?

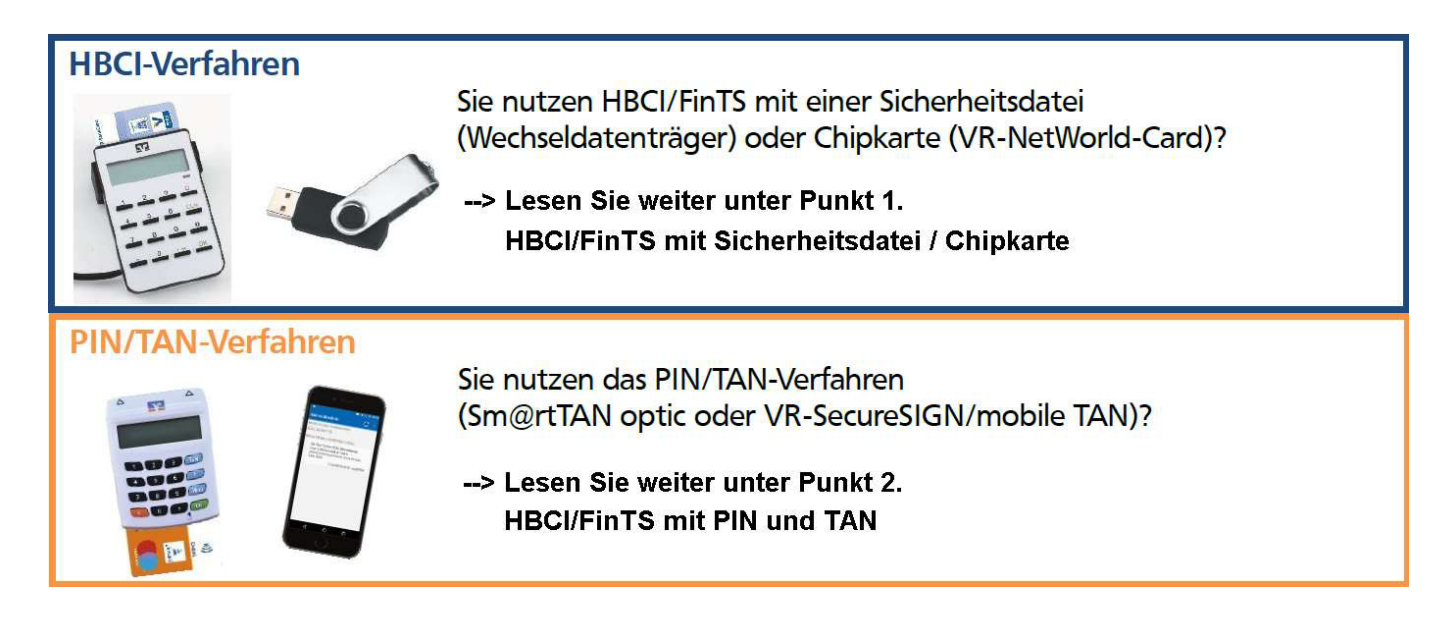

# 1. HBCI/FinTS mit Sicherheitsdatei / Chipkarte

#### 1.1

Erstellen Sie vor der Umstellung <u>unbedingt</u> eine Datensicherung über das Volksbank-Logo oben links in der Menüleiste über den Punkt "Sichern".

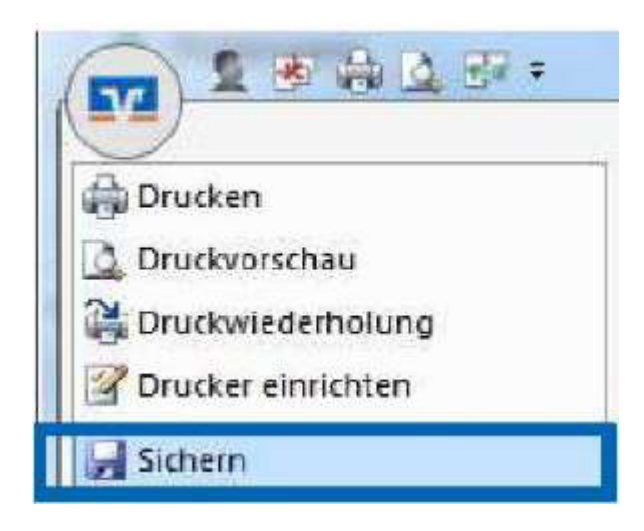

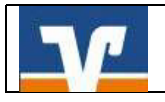

## 1.2

Befinden sich noch nicht versendete Aufträge im Ausgangskorb, müssen diese gelöscht und nach der Umstellung unter der neuen Kontonummer nochmals erfasst werden.

## 1.3

Beginnen Sie nun mit der Umstellung. Wählen Sie bitte zunächst den Reiter **"Stammdaten"** und dann die Schaltfläche **"Bankverbindungen".** 

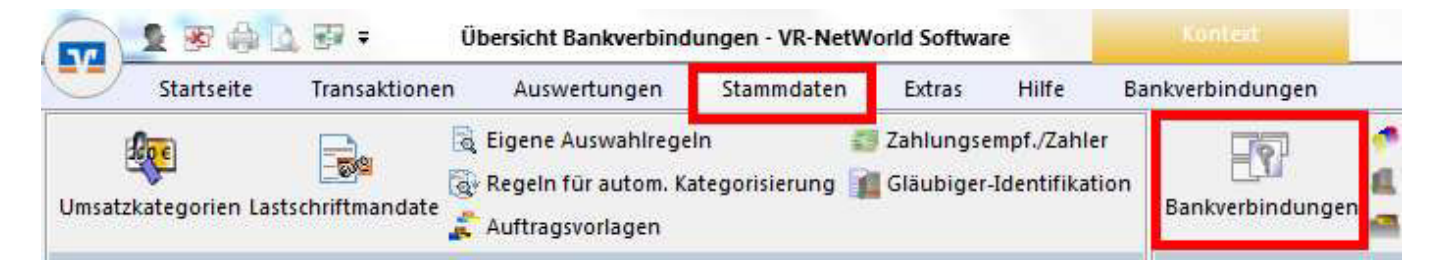

#### 1.4

Wählen Sie die Bankverbindung der **ehemaligen Volksbank Weserbergland eG** aus und klicken Sie in der Symbolleiste auf **"Synchronisieren"**. Dadurch werden die **alten Kontonummern deaktiviert** und gleichzeitig **neue Einträge mit neuen Konten** erzeugt. Das Häuschen-Symbol vor den alten Konten ist nun grau und durchgestrichen.

|                 | 5. <u>10</u> , 27 = | Übersicht Bankverb      | indungen - VR-NetWorld Software               |       |                  | Roman and Supervision and   |
|-----------------|---------------------|-------------------------|-----------------------------------------------|-------|------------------|-----------------------------|
| Startseit       | te Transak          | tionen Auswertungen     | Stammdaten Extras                             | Hilfe | Bankverbindungen |                             |
| Synchronisieren | TAN-Verfahre        | Sicherheitsmedium       | □ Neu     ∠ Löschen     Details               |       |                  |                             |
| Senden          |                     | Wechsein                | Bearbeiten                                    |       |                  |                             |
| Kontenübersi    | cht Übers           | icht Bankverbindungen 🔉 | ۲ <u>ــــــــــــــــــــــــــــــــــــ</u> |       |                  |                             |
| Quelle          | 2                   | Bezei                   | :hnung 🖉                                      | į.    | BLZ Z            | Kred                        |
| 2 th            | Voba We             | eserbergland            |                                               | 2729  | 90087            | VB Weserbergland Holzminden |

## 1.5

Damit die Umsatzanzeige nahtlos fortgeführt werden kann, ist es zunächst notwendig, die automatisch **neu angelegten Konten wieder zu löschen**. Dazu klicken Sie einfach auf **"Stammdaten"** und dann auf **"Konten"**.

| 🕞 🧕 😹 🖓 🗋 🖅 🔻 Übersicht Bankverbin                                            | dungen - VR-NetW | orld Software                                | Konlest              | -                    | -                  |
|-------------------------------------------------------------------------------|------------------|----------------------------------------------|----------------------|----------------------|--------------------|
| Startseite Transaktionen Auswertungen                                         | Stammdaten       | Extras Hilfe                                 | Bankverbindungen     |                      |                    |
| Umsatzkategorien Lastschriftmandate 🐊 Eigene Auswahlreg 🗟 Regeln für autom. 1 | eln 🔅            | Zahlungsempf./Zahle<br>Gläubiger-Identifikat | ion Bankverbindungen | Penutzer 📕 Mandanten | Datenbestände      |
| Aktueller Mandan                                                              | t                |                                              | Aktueller Dat        | enbestand            | Alle Datenbestände |

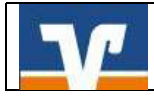

In der Kontenübersicht wählen Sie alle neuen Konten aus und löschen diese.

| Startseite Transa           | aktionen Auswertunge | n Stammdaten | Extras Hilf       | e Konten                 |                         |  |
|-----------------------------|----------------------|--------------|-------------------|--------------------------|-------------------------|--|
| Jmsätze Auszüge Aufträge Au | sgangskorb           | Eastschrift  | Aktualisieren All | e Konten<br>Jalisieren • | Neu<br>Koschen<br>Mails |  |
| Anzeigen                    | E                    | irfassen     | Senden            |                          | Bearbeiten              |  |
|                             | tuba.                | •            |                   |                          |                         |  |
| Gruppiert nach ohne Gruppie | rang                 |              |                   |                          |                         |  |
| Gruppiert nach ohne Gruppie | - main               | Konto        |                   | A                        | Kontoart/Ba             |  |

### 1.6

Öffnen Sie Ihr altes, deaktiviertes Konto zum Bearbeiten durch einen Klick auf "Details".

| 📻 👤 🗷 🖨 🗛 🖅 🕫                                       | Kontenübersicht - VR-NetWorld | Software Kont                                 |             |  |
|-----------------------------------------------------|-------------------------------|-----------------------------------------------|-------------|--|
| Startseite Transaktionen                            | Auswertungen Stammdaten       | Extras Hilfe Kont                             | en          |  |
| Umsätze Auszüge Aufträge Ausgangskorb               | Überweisung                   | Aktualisieren Alle Konten<br>* aktualisieren* | Details     |  |
| Anzeigen                                            | Erfassen                      | Senden                                        | Bearbeiten  |  |
| Kontenübersicht x   Gruppiert nach ohne Gruppierung | •                             |                                               |             |  |
| 2                                                   | Konto                         | à                                             | Kontoart/Ba |  |
| alte Kontonumm                                      | ier                           |                                               |             |  |

Ändern Sie nun Ihre bisherige Kontonummer in die neue Kontonummer, die wir Ihnen in unserem Schreiben Anfang September 2017 mitgeteilt haben. Klicken Sie anschließend die Option "alternative Bankleitzahl" an und tragen Sie im nächsten Feld Ihre neue Bankleitzahl 26062433 ein. Die Felder IBAN und BIC werden automatisch gefüllt. Bestätigen Sie Ihre Eingaben mit "OK".

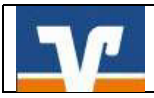

| Contodetails         | Kontoname * alte Kontonummer                                                        |   |
|----------------------|-------------------------------------------------------------------------------------|---|
| iepa.                | Kontoinhaber                                                                        |   |
| igenschaften         | Name des Inhabers * Max Mustermann                                                  |   |
| msatzanzeige         | Adresse des Inhabers                                                                | ÷ |
| ontoauszüge          | Land DE                                                                             |   |
| eschäftsvorfälle     | Firmennummer                                                                        |   |
| bertragungsverfahren | Kontoidentifikation                                                                 |   |
|                      | IBAN *                                                                              |   |
|                      | BIC                                                                                 |   |
|                      | Kontonummer neue Kontonr. Unterkonto                                                |   |
|                      | Bankleitzahl * 272 900 87                                                           |   |
|                      | Felder welche mit einem * markiert sind, sind Pflichtfelder und müssen belegt sein. |   |

## Wichtig:

Führen Sie diesen Schritt bei allen Ihren bisherigen Konten durch!

### 1.7

Synchronisieren Sie bitte nochmals Ihre Bankverbindung gemäß Punkt 1.3 und 1.4.

#### 1.8

Aktualisieren Sie anschließend Ihre Konten. Klicken Sie dazu auf den Reiter **"Startseite"** und danach auf das Symbol **"Alle Konten aktualisieren"**.

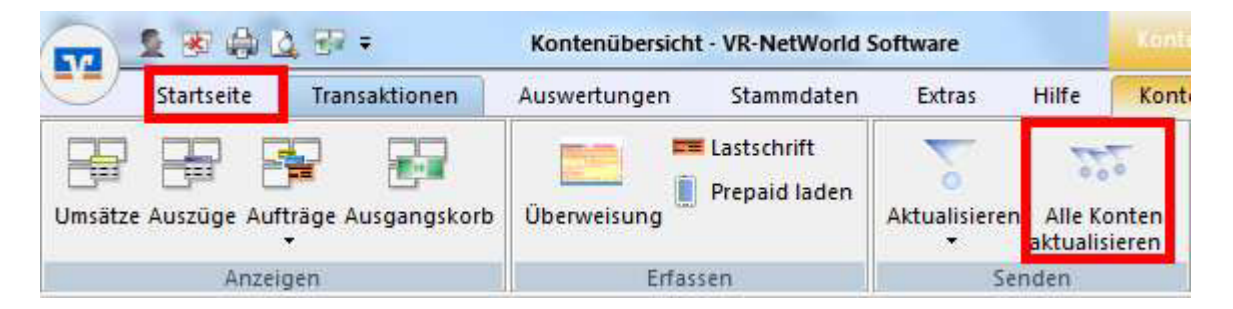

Die Umstellung in der VR-NetWorld Software ist hiermit abgeschlossen.

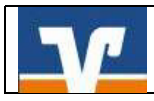

## 2. HBCI/FinTS mit PIN und TAN

### 2.1

Erstellen Sie vor der Umstellung <u>unbedingt</u> eine Datensicherung über das Volksbank-Logo oben links in der Menüleiste über den Punkt "Sichern".

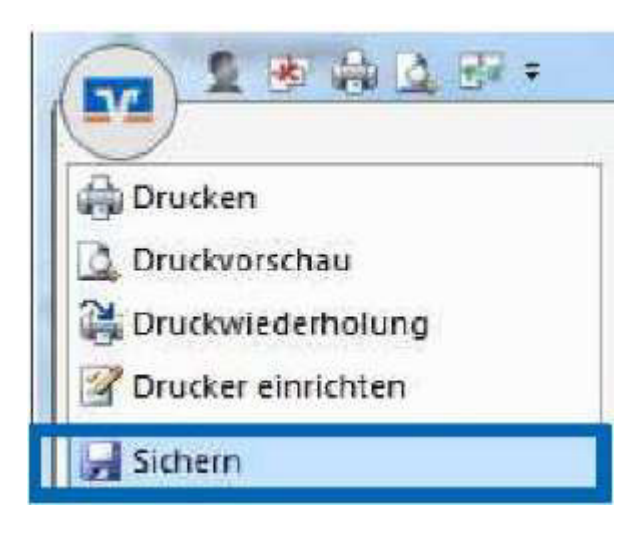

## 2.2

Befinden sich noch nicht versendete Aufträge im Ausgangskorb, müssen diese gelöscht und nach der Umstellung unter der neuen Kontonummer nochmals erfasst werden.

### 2.3

Beginnen Sie nun mit der Umstellung. Wählen Sie bitte zunächst den Reiter **"Stammdaten"** und dann die Schaltfläche **"Bankverbindungen".** 

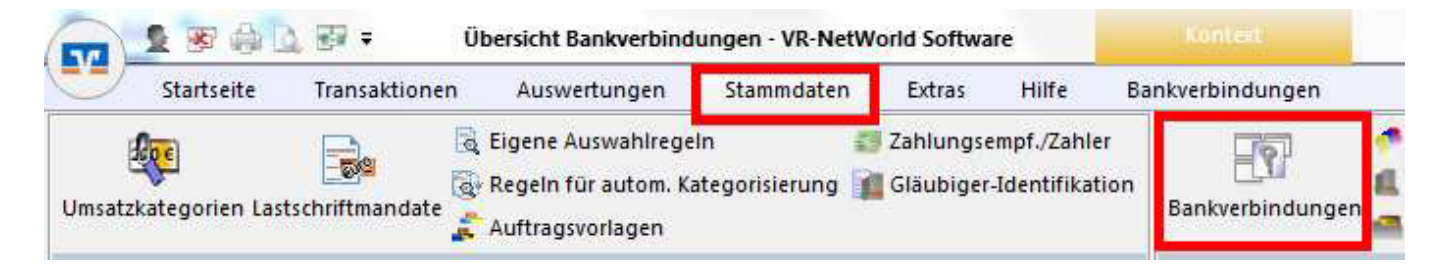

## 2.4

Wählen Sie die **Bankverbindung der ehemaligen Volksbank Weserbergland eG** aus und klicken Sie in der Symbolleiste auf **"Details"**.

|                 | a 🖪 🖙 =      | Übersicht Bankverb         | indungen - VR-NetW | /orld Software     |       | Kontext          |                | Restaura - Constant - Constant |
|-----------------|--------------|----------------------------|--------------------|--------------------|-------|------------------|----------------|--------------------------------|
| Startsei        | te Transal   | ktionen Auswertungen       | Stammdaten         | Extras             | Hilfe | Bankverbindungen |                |                                |
| Synchronisieren | TAN-Verfahre | ীপু Sicherheitsprofil<br>গ | Details            | n<br>te entsperren |       |                  |                |                                |
| Senden          |              | Wechseln                   | Bearbeit           | en.                |       |                  |                |                                |
| Übersicht Ba    | nkverbindung | en x                       |                    |                    |       |                  |                |                                |
| Quelle          | à            | Beze                       | ichnung            | ~                  |       | BLZ              | ∆ <sup>∞</sup> | Kre                            |
|                 | PIN TA       | N                          |                    |                    | 2729  | )087             |                | VB Weserbergland Holzminden    |

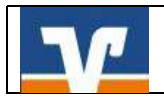

### 2.5

In dem sich öffnenden Fenster wählen Sie bitte auf der linken Seite **"Bankverbindungsdaten"** und tragen dann im rechten Bereich im Feld **"Bankleitzahl"** die **neue Bankleitzahl "26062433"** ein. Anschließend **"synchronisieren"** Sie bitte Ihre Bankverbindung.

| Bankverbindung bearbeiten                                                   |                                                                                                    |                                                                                                    | 23   |
|-----------------------------------------------------------------------------|----------------------------------------------------------------------------------------------------|----------------------------------------------------------------------------------------------------|------|
| Allgemein<br>Bankverbindungsdaten                                           | Bankleitzahl<br>Kreditin <mark>stit</mark> ut                                                                    | 26062433<br>VR-Bank in Südniedersachsen                                                                                                    |      |
| TAN-Verfahren<br>TAN-Medien<br>Userparameterdaten anzeigen<br>Aktualisieren | Kundennummer<br>URL/IP-Adresse<br>Komm. Dienst<br>Schlüsselstatus<br>VR-Kennung/Konto-Nr.<br>HBCI/Fin TS-Version | VRK1234567891012345<br>https://hbci-pintan.gad.de/cgi-bin/hbci Umgehung<br>HTTPS<br>synchronisiert (7, 0, 0)<br>VRK1234567891012345<br>(automatisch><br>fief drucken Schlüssel/Profil wechseln PlN sperren |      |
|                                                                             |                                                                                                    | OK Abbrechen Uberne                                                                                                    | hmen |

Durch die Synchronisation werden die **alten Kontonummern deaktiviert** und gleichzeitig **neue Einträge mit neuen Konten** erzeugt. Das Häuschen-Symbol vor den alten Konten ist nun grau und durchgestrichen.

#### 2.6

Damit die Umsatzanzeige nahtlos fortgeführt werden kann, ist es zunächst notwendig, die automatisch **neu angelegten Konten wieder zu löschen**. Dazu klicken Sie einfach auf **"Stammdaten"** und dann auf **"Konten"**.

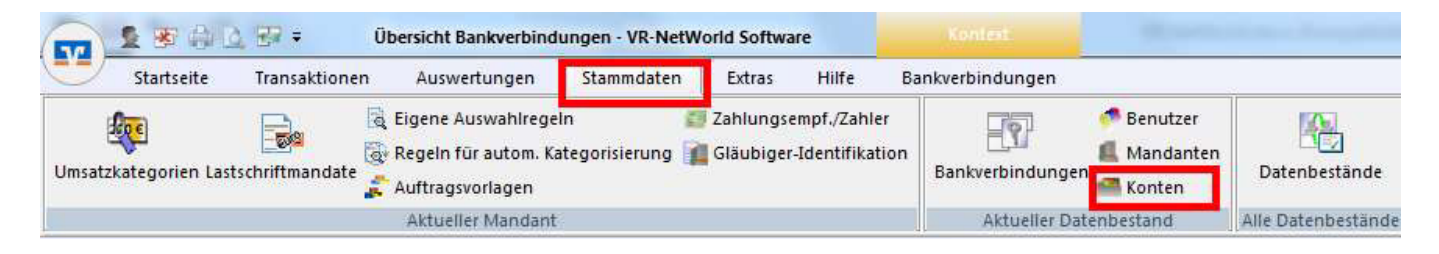

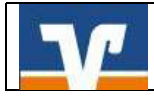

In der Kontenübersicht wählen Sie alle neuen Konten aus und löschen diese.

| Startseite            | Transaktionen    | Auswertungen | Stammdaten                   | Extras       | Hilfe                   | Konten         |                        |  |
|-----------------------|------------------|--------------|------------------------------|--------------|-------------------------|----------------|------------------------|--|
| Jmsätze Auszüge Auftr | age Ausgangskorb | Überweisung  | Lastschrift<br>Prepaid laden | Aktualisiere | en Alle Ko<br>aktualisi | nten<br>eren • | Neu<br>Koschen<br>ails |  |
| Anzeig                | Anzeigen         |              | Erfassen                     |              | Senden                  |                | Bearbeiten             |  |
| Gruppiert nach ohne   | × [Gruppierung   |              | •]                           |              |                         |                |                        |  |
| 2                     |                  |              | Konto                        |              |                         | A              | Kontoart/Ba            |  |
| a 🔺 📖                 | us Kantanum      |              |                              |              |                         | 1              |                        |  |

## 2.7

Öffnen Sie Ihr altes, deaktiviertes Konto zum Bearbeiten durch einen Klick auf "Details".

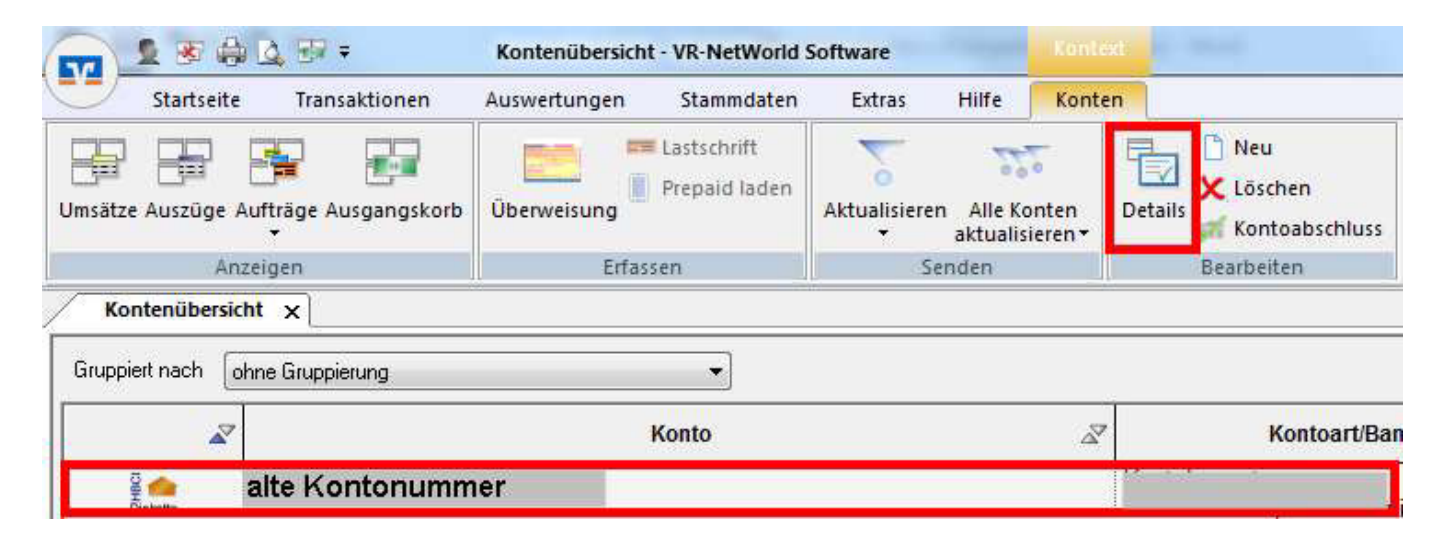

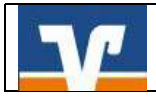

Ändern Sie nun Ihre bisherige Kontonummer in die neue Kontonummer, die wir Ihnen in unserem Schreiben Anfang September 2017 mitgeteilt haben. Die Felder IBAN und BIC werden automatisch gefüllt. Bestätigen Sie Ihre Eingaben mit "OK".

| Kontodetails                                                                                         | Kontoname * alte Kon                                                                                                 | tonummer         |                                                                                    |                 |
|----------------------------------------------------------------------------------------------------|----------------------------------------------------------------------------------------------------|------------------|------------------------------------------------------------------------------------|-----------------|
| SEPA<br>Eigenschaften<br>Umsatzanzeige<br>Kontoauszüge<br>Geschäftsvorfälle<br>Übertragungsverfahren | Kontoinhaber<br>Name des Inhabers * Max Mu<br>Adresse des Inhabers<br>Land DE<br>Firmennummer<br>Kontoidentifikation | Istermann        |                                                                                    |                 |
|                                                                                                    | IBAN *<br>BIC<br>Kontonummer * neue<br>Bankleitzahl * 260 624<br>Felder welche mit einem * markier                   | Kontonr.<br>1 33 | Unterkonto<br>Interkonto alternative Bankleitzahl<br>elder und müssen belegt sein. |                 |
|                                                                                                    |                                                                                                    |                  | ОК                                                                                 | Abbrechen Hilfe |

## Wichtig:

## Führen Sie diesen Schritt bei allen Ihren bisherigen Konten durch!

2.8

Synchronisieren Sie bitte nochmals Ihre Bankverbindung unter "Stammdaten" – "Bankverbindung".

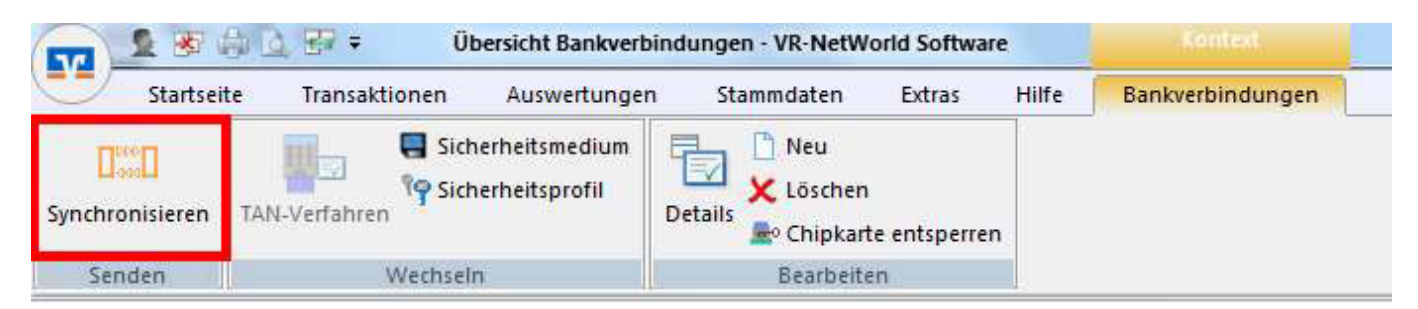

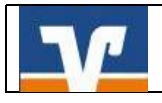

### 2.9

Aktualisieren Sie anschließend Ihre Konten. Klicken Sie dazu auf den Reiter **"Startseite"** und danach auf das Symbol **"Alle Konten aktualisieren"**.

| 57     | 2 3 4         | 4. E7 =             | Kontenübersich | t - VR-NetWorld              | Software      |                      |              |
|--------|---------------|---------------------|----------------|------------------------------|---------------|----------------------|--------------|
| 9      | Startseite    | Transaktionen       | Auswertungen   | Stammdaten                   | Extras        | Hilfe                | Kont         |
| Umsätz | e Auszüge Auf | fträge Ausgangskorb | Überweisung    | Lastschrift<br>Prepaid laden | Aktualisieren | Alle Ko<br>aktualisi | nten<br>eren |
|        | Anzei         | gen                 | Erfas          | sen                          | Ser           | nden                 |              |

Die Umstellung in der VR-NetWorld Software ist hiermit abgeschlossen.

Sie haben noch Fragen? Rufen Sie einfach an – wir helfen gern.

VR-Bank in Südniedersachsen eG Kundenservice-Center Tel.: 05531 1292-444